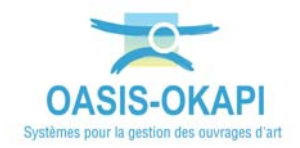

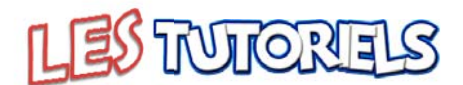

# Port de Bouzigues – Réaliser les visites de recensement des éléments

| 1.                       | OBJECTIF ET DEMARCHE                                                                                 |
|--------------------------|----------------------------------------------------------------------------------------------------|
| 2.                       | REALISER LA VISITE DE RECENSEMENT DES ELEMENTS D'UN OUVRAGE DU PORT DE BOUZIGUES2                    |
| 2.1<br>2.2<br>2.3<br>2.4 | DEMARRER OKAPI   2     DEMARRER LA VISITE   4     REALISER LA VISITE   5     TERMINER LA VISITE   12 |
| 3.                       | LE RECENSEMENT DES ELEMENTS D'UN QUAI                                                                |
| 4.                       | LE RECENSEMENT DES ELEMENTS D'UNE AIRE DE CARENAGE                                                   |
| 5.                       | LE RECENSEMENT DES ELEMENTS D'UN TERRE-PLEIN                                                         |
| 6.                       | LE RECENSEMENT DES ELEMENTS D'UNE DIGUE A TALUS                                                      |
| 7.                       | LE RECENSEMENT DES ELEMENTS D'UN PONTON                                                              |
| 8.                       | LE RECENSEMENT DES ELEMENTS D'UN BATIMENT                                                            |
| 9.                       | LE RECENSEMENT DES ELEMENTS D'UN FOND DE BASSIN                                                      |
| 10.                      | LES DESORDRES RELEVABLES SUR LES OUVRAGES                                                            |
| 10.<br>10.               | 1 LES DESORDRES DES ABORDS                                                                           |

# 1.Objectif et démarche

Procéder à la visite de chaque ouvrage dans le but de recenser les éléments de l'ouvrage à contrôler.

- 1) Sur site avec une tablette OKAPI
- 2) Démarrage de la visite : Affichage du PV de visite associé à sa catégorie (quai, ponton, terre-plein, etc.)
- Visite de l'ouvrage : Ajout d'éléments, suppression d'éléments, édition d'éléments (notation, ajout de photos, suppression de photos), caractérisation des désordres (notation et photos)
- 4) Fin de la visite : conclusion

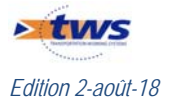

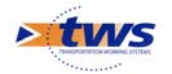

#### 2. Réaliser la visite de recensement des éléments d'un ouvrage du Port de Bouzigues

▶ Se référer à la notice *§Réaliser une visite OKAPI* 

### 2.1 Démarrer OKAPI

- Sur le bureau de la Tablette, lancer OKAPI :

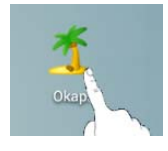

- Choisir le paquet de visites à afficher :

| ۵                 | Okapi                                                                                     |                                    |
|-------------------|-------------------------------------------------------------------------------------------|------------------------------------|
| <b>→</b> <u>≭</u> | Domaines du patrimoin                                                                     | ne disposant de visites planifiées |
| ÷i                | Bouzigues-RecenElements                                                                   |                                    |
| _                 | Visites à faire : 21<br>en cours : 1<br>terminées : 0<br>téléchargées : 0<br>annulées : 0 |                                    |
|                   |                                                                                           |                                    |
| <b>ひ</b>          |                                                                                           |                                    |

#### Pour rappel :

- Le bouton permet de charger le paquet de visites transmis et copié dans le répertoire okapi-data/echange/visites\_a\_realiser.
- > Les visites « A faire » sont les visites à réaliser téléchargées depuis OASIS.
- Les visites « En cours » sont les visites que vous avez commencé à renseigner mais qui ne sont pas terminées.
  - Dès lors qu'une visite est commencée, celle-ci passe de la liste des visites à faire à la liste des visites en cours.

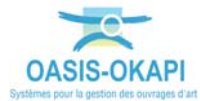

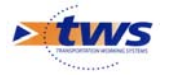

- > Les visites « Terminées » sont les visites que vous avez terminées.
  - Vous pouvez à tout moment faire revenir une visite du statut « terminé » au statut « en cours ».
- Les visites « Téléchargées » sont les visites terminées que vous avez transférées dans OASIS.
- > Les visites « Annulées » sont les visites initialement « à faire » qui ont été annulées.
  - Le visiteur peut à tout moment revenir sur l'annulation d'une visite.
- L'interface des visites OKAPI est affichée :

|        |                                 |              |                          |                  |                                 |                                 |                               | * 🖄 🔋 🛪 52% 🖬 13:13                   |  |
|--------|---------------------------------|--------------|--------------------------|------------------|---------------------------------|---------------------------------|-------------------------------|---------------------------------------|--|
|        | Okapi - Bouzigues-RecenElements |              |                          |                  |                                 | Q Calculer le                   |                               | Calculer les distances Trier la liste |  |
|        | à faire (21)                    | en cours (1) | terminées                | téléchargées     | annulées                        | toutes (22)                     |                               |                                       |  |
|        | 3 C                             |              | BOU01                    | Aire de carenage |                                 | Omp<br>Recensement des éléments |                               | Aire de carénage                      |  |
|        |                                 |              | BOU04 Parking TP central |                  | Omp<br>Recensement des éléments |                                 | Parking                       |                                       |  |
|        |                                 |              | BOU12                    | Diç              | jue Est                         | Re                              | Omp<br>censement des éléments | Digue à talus                         |  |
| e<br>F | See. P                          | F            | BOU06                    | Quai Profes      | sionnel Tribor                  | d Re                            | Omp<br>censement des éléments | Quai                                  |  |

#### Pour rappel :

- > Le bouton permet de gérer la communication entre la tablette et OASIS.
- Le bouton permet d'afficher les ouvrages concernés par les visites affichées dans un des logiciels externes de cartographie installés sur la tablette, comme ©Maps.ME ou ©GoogleEarth. Cette fonctionnalité est expliquée dans un mémento.

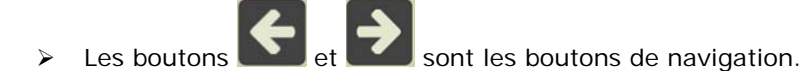

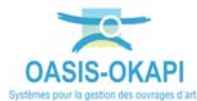

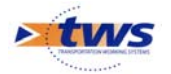

# 2.2 Démarrer la visite

- Arrivé sur le site, le visiteur démarre la visite d'un ouvrage en le sélectionnant dans la liste :

|   |                                 |              |                 |              |                                 |             |                              | *  \$1 7 7             | 53% 📝 13:52    |
|---|---------------------------------|--------------|-----------------|--------------|---------------------------------|-------------|------------------------------|------------------------|----------------|
|   | Okapi - Bouzigues-RecenElements |              |                 |              |                                 |             | Q                            | Calculer les distances | Trier la liste |
|   | à faire (21)                    | en cours (1) | terminées       | téléchargées | annulées                        | toutes (22) |                              |                        |                |
| 9 | -                               |              |                 |              |                                 |             | moement aco cicineino        |                        |                |
|   |                                 |              | BOU12 Digue Est |              | Omp<br>Recensement des éléments |             | Digue à talus                |                        |                |
|   | I.                              | Ţİ.          | BOU13           | Ponton Po    | lice Portuaire                  | Rece        | Omp<br>ensement des éléments | Ponton                 |                |
| € |                                 | 01           | BOU14           | Quai Par     | king                            | Recent      | Omp<br>sement des éléments   | Quai                   |                |
| ÷ |                                 | =            | BOU15           | 0119         | i Ouest                         |             | Omp                          | Quai                   |                |

- La fiche de visite est affichée :

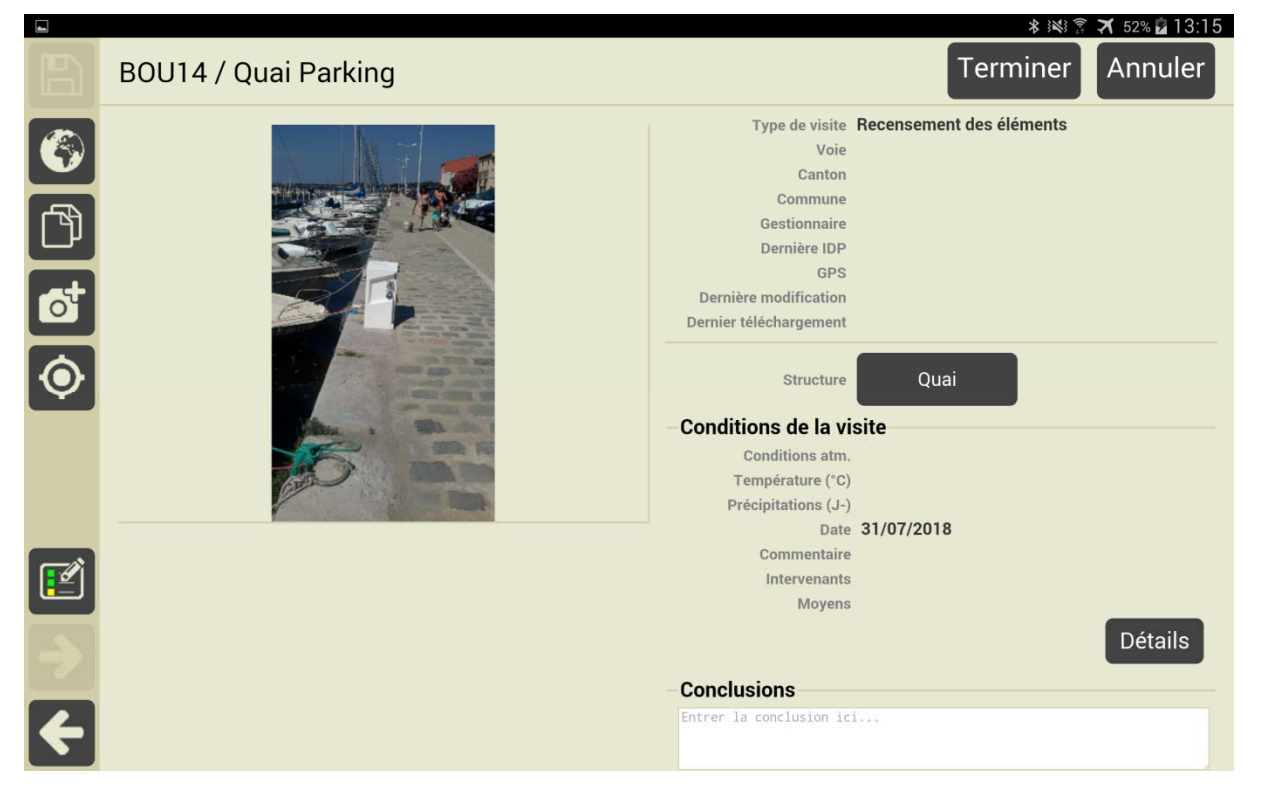

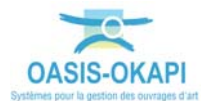

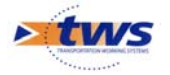

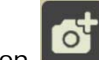

Utiliser le bouton pour actionner l'appareil photo de la tablette, et ajouter une ou plusieurs photos à l'ouvrage.

#### Réaliser la visite 2.3

Pour renseigner les conditions de la visite, actionner le bouton [Détail] : \_

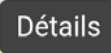

Puis utiliser les éditeurs de texte, boutons et listes de choix : 0

|             | ist and a state of the state of the state o |
|-------------|----------------------------------------------------------------------------------------------------|
|             | Conditions de la visite                                                                                                    |
|             | Conditions atm.                                                                                                    |
|             | Conditions atmosphériques                                                                                                    |
|             | Température (°C)                                                                                                    |
|             | Précipitations (J-)                                                                                                    |
| ا (الاسم) ا | Date 22/06/2018                                                                                                    |
|             |                                                                                                    |
|             |                                                                                                    |
|             | Commentaire                                                                                                    |
|             |                                                                                                    |
|             |                                                                                                    |
|             | Intervenants                                                                                                    |
|             | Ajouter                                                                                                    |
|             | Moyens                                                                                                    |
|             | Aiouter                                                                                                    |
|             |                                                                                                    |
|             |                                                                                                    |
|             |                                                                                                    |
|             |                                                                                                    |
|             |                                                                                                    |
|             |                                                                                                    |
|             |                                                                                                    |
|             |                                                                                                    |

- Pour renseigner les Conditions atmosphériques, les Intervenants et les Moyens 0 utilisés.
- Utiliser la flèche retour pour revenir sur la fiche de visite. 0

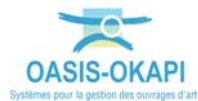

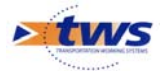

\_

Pour éditer le plan de visite, actionner le bouton

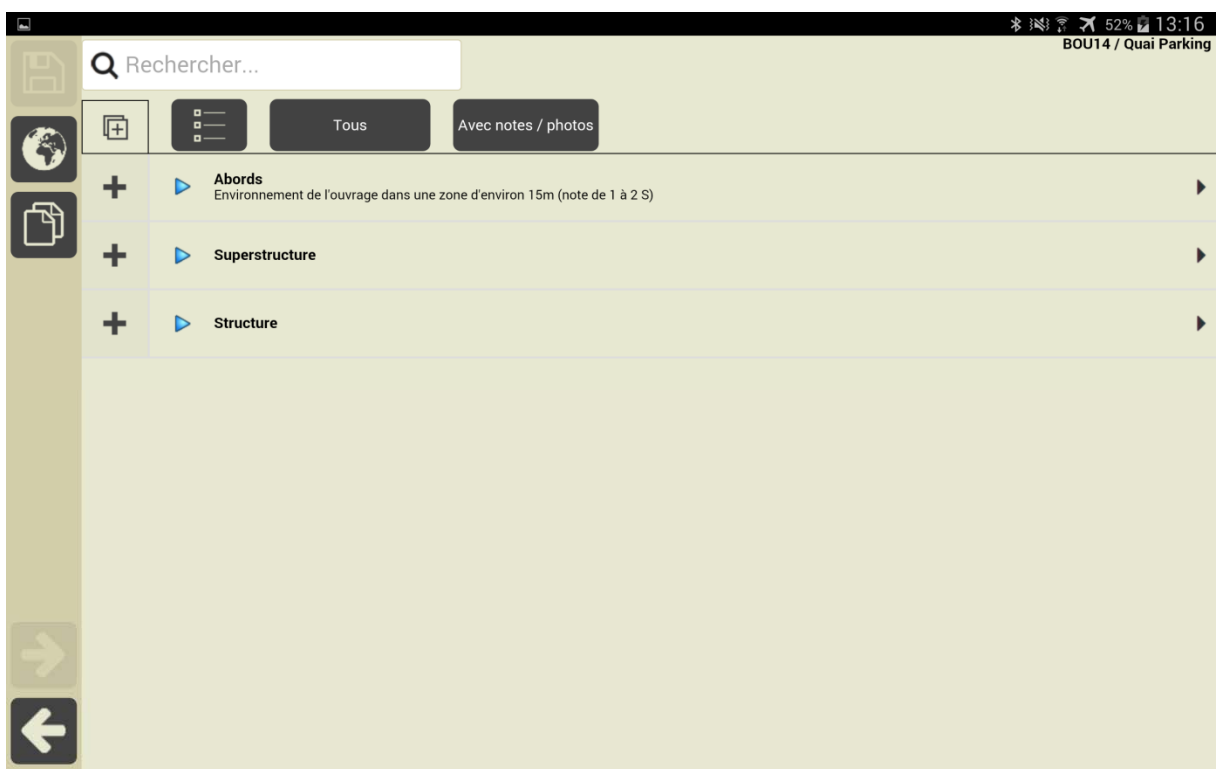

- Dans le PV de visite, les différentes parties d'ouvrage sont distinguées : ici, abords, superstructure, structure.
- Utiliser le bouton tournant [Tous] :

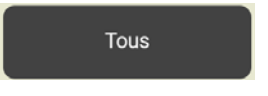

o pour choisir d'afficher les éléments de l'ouvrage :

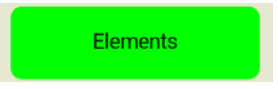

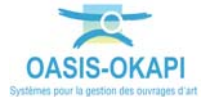

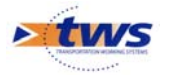

Le PV de visite est réaffiché : \_

| - | _           |       | * 14                                                                                     | ⑦ ★ 52% ■ 13:18      |
|---|-------------|-------|------------------------------------------------------------------------------------------|----------------------|
|   | <b>Q</b> Re | cher  | rcher                                                                                    | BOOT4 / Quai Parking |
|   | Ē           |       | B Elements Avec notes / photos                                                           |                      |
|   | +           |       | Superstructure                                                                           | •                    |
| Ľ | +           |       | Structure                                                                                | •                    |
|   |             |       |                                                                                          |                      |
|   |             |       |                                                                                          |                      |
|   |             |       |                                                                                          |                      |
|   |             |       |                                                                                          |                      |
|   |             |       |                                                                                          |                      |
|   |             |       |                                                                                          |                      |
|   |             |       |                                                                                          |                      |
| 2 |             |       |                                                                                          |                      |
|   |             |       |                                                                                          |                      |
|   |             |       |                                                                                          |                      |
| _ | Le          | dep   | plier en actionnant le bouton :                                                          | s 🛪 52% 🖬 13:19      |
| B | <b>Q</b> Re | echer | rcher                                                                                    | BOU14 / Quai Parking |
|   | Ē           |       | Elements Avec notes / photos                                                             |                      |
|   | -           |       | Superstructure                                                                           | •                    |
| ľ | _           |       | Les systèmes d'amarrage     Organeaux d'amarrage, bollards, anneaux     (Siunestructura) | •                    |
|   |             | _     | Coperstructure > Les systèmes d'amarrage)     Ajouter                                    |                      |
|   |             |       | Organeaux d'amarrage (Anneau)                                                            | •                    |
|   |             |       | Les catways                                                                              |                      |
|   |             |       | (Superstructure > Les systèmes d'amarrage)                                               |                      |
|   |             |       | Les bras d'amarrage     (Superstructure > Les systèmes d'amarrage)     Ajouter           |                      |
|   | -           | •     | La sécurité<br>Equipements de secours et de sécurité<br>(Superstructure)                 |                      |
|   |             |       | Poteau de sécurité (Poteau de sécurité)         (Superstructure > La sécurité)           | +                    |
| ÷ | -           |       | C Les éclairages (Superstructure)                                                        |                      |

- Tous les éléments susceptibles d'être présents sur l'ouvrage, selon qu'il s'agit d'un quai, \_ d'un ponton, d'un terre-plein, etc. sont déroulés, il suffit alors d'ajouter (resp. de supprimer) un élément lorsque l'on constate sa présence (resp. son absence) :
  - Le PV se restructure au fur et à mesure de l'ajout et de la suppression d'éléments. 0

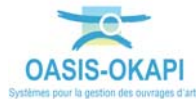

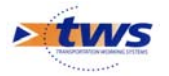

- Par exemple, pour recenser un « poteau incendie » au niveau de la superstructure d'un quai parking :
  - o Se positionner au niveau de la sécurité :

| - 1 | D SI | uperstructure                                                                          | • |
|-----|------|----------------------------------------------------------------------------------------|---|
| +   | ⊳    | Les systèmes d'amarrage<br>Organeaux d'amarrage, bollards, anneaux<br>(Superstructure) | • |
| +   |      | La sécurité<br>Equipements de secours et de sécurité<br>(Superstructure)               |   |
| -   |      | Les éclairages Aiguter                                                                 |   |

- Actionner le bouton [Ajouter],
- Et choisir le type de sécurité à ajouter :

| Q           | Choix pour Structure | × |  |  |  |  |
|-------------|----------------------|---|--|--|--|--|
|             |                      |   |  |  |  |  |
| Poteau d'in | Poteau d'incendie    |   |  |  |  |  |
| Poteau de   | sécurité             |   |  |  |  |  |

- Pour recenser une « grue » sur une aire de carénage :
  - Se positionner au niveau des annexes de la superstructure :

| + | ▶ St | ructure                     |                   | • |
|---|------|-----------------------------|-------------------|---|
|   |      | Annexes<br>(Superstructure) | Ajouter           |   |
|   | 2    | (Superstructure)            | <b>U</b> rijudici |   |

- o Actionner le bouton [Ajouter],
- Et choisir l'élément à ajouter :

| Q                 | Choix pour Structure | × |
|-------------------|----------------------|---|
| Garage à vélo     |                      |   |
| Grue              |                      |   |
| Jardinière        |                      |   |
| Poubelle          |                      |   |
| Sculpture         |                      |   |
| Zone de tri des o | déchets              |   |

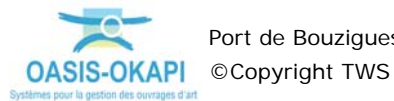

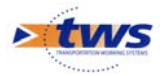

- Pour recenser un « panneau d'information et de signalisation » au niveau de la superstructure d'une digue :
  - o Se positionner au niveau des panneaux :

| - | Superstructure                         | • |
|---|----------------------------------------|---|
| + | Les signalisations<br>(Superstructure) |   |
|   | (Superstructure)                       |   |
|   | 📩 Les dispositifs de retenue           |   |

- Actionner le bouton [Ajouter],
- Et choisir le type de panneau à ajouter :

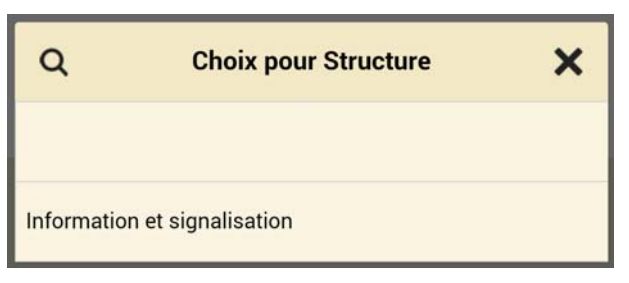

- Utiliser le bouton pour dérouler le PV et pouvoir créer, supprimer, noter, ajouter/supprimer des photos :
  - o Ainsi, par exemple pour les éléments de sécurité d'un quai parking :

|     |              | *                                                                                        | 🕅 🛪 53% 🖬 13:46      |
|-----|--------------|------------------------------------------------------------------------------------------|----------------------|
| B   | <b>Q</b> Rec | chercher                                                                                 | BOU14 / Quai Parking |
|     | ē            | B                                                                                        |                      |
|     | -            | Superstructure                                                                           | •                    |
| لال | +            | Les systèmes d'amarrage     Organeaux d'amarrage, bollards, anneaux     (Superstructure) | •                    |
|     | -            | La sécurité<br>Equipements de secours et de sécurité<br>(Superstructure) Ajouter         |                      |
|     |              | Poteau de sécurité (Poteau de sécurité)     (Superstructure > La sécurité)     Supprimer | ÷                    |
|     | +            | C Les éclairages (Superstructure)                                                        |                      |
|     |              | Les accès<br>Les escaliers, les échelles, les avitaillements<br>(Superstructure)         |                      |
|     | +            | Les réseaux<br>Electricité, Eau<br>(Superstructure) Ajouter                              |                      |
| Ð,  |              | C Les clôtures et portails (Superstructure)                                              |                      |
| F   |              | Les regards, Les regards, plaques, tampons<br>(Superstructure)                           |                      |

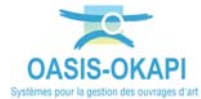

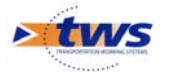

o Editer le poteau de sécurité :

| - | ► Si | uperstructure                                                                          | • |
|---|------|----------------------------------------------------------------------------------------|---|
| + | ⊳    | Les systèmes d'amarrage<br>Organeaux d'amarrage, bollards, anneaux<br>(Superstructure) | • |
| - |      | La sécurité<br>Equipements de secours et de sécurité<br>(Superstructure) Ajouter       |   |
|   |      | Poteau de sécurité (Poteau de sécurité)     Supprimer                                  | • |
| + |      | Les éclairages<br>(Superstructure) Ajouter                                             |   |

• Pour le renseigner :

| ψ 🖬 |                                                    |                      |  |       | * 📧 🔋 🛪 54% 🖹 14:34    |
|-----|----------------------------------------------------|----------------------|--|-------|------------------------|
|     | Superstructure > La sécurité<br>Poteau de sécurité | (Poteau de sécurité) |  | BOU14 | / Quai Parking         |
| ि   | Note                                               | Commentaire          |  |       | Nom Poteau de sécurité |
| đ   | Sécurité                                           |                      |  |       | Nombre                 |
|     |                                                    |                      |  |       |                        |
|     |                                                    |                      |  |       |                        |
|     |                                                    |                      |  |       |                        |
|     |                                                    |                      |  |       |                        |
| ÷   |                                                    |                      |  |       |                        |

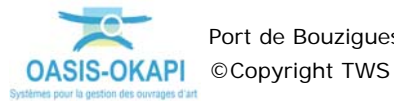

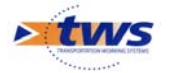

• Ajouter une note :

|           |                                                   |   |                  |                          | 09:36 🛪 👔 🕅 🕅 |
|-----------|---------------------------------------------------|---|------------------|--------------------------|---------------|
|           | Superstructure > Les accès<br>Echelle (Echelle, ) |   |                  | BOU16 / Quai exterieur e | en bois       |
|           |                                                   |   |                  |                          | Echelle       |
|           | Note                                              |   |                  | Nom                      |               |
| Ċ         |                                                   |   | Choix de la note | Struct                   | Echelle       |
| <b>ot</b> | Sécurité                                          |   |                  | Materi                   | au            |
|           |                                                   |   |                  | Nomb                     | re 1          |
|           |                                                   | 1 |                  | _                        |               |
|           |                                                   | 2 |                  |                          |               |
|           |                                                   | 2 |                  |                          |               |
|           |                                                   | 3 |                  |                          |               |
|           |                                                   | 4 |                  |                          |               |
|           |                                                   | 5 |                  |                          |               |
| F         |                                                   |   |                  |                          |               |

 Eventuellement, si des problèmes de sécurité sont à craindre, ajouter le [S] de Sécurité :

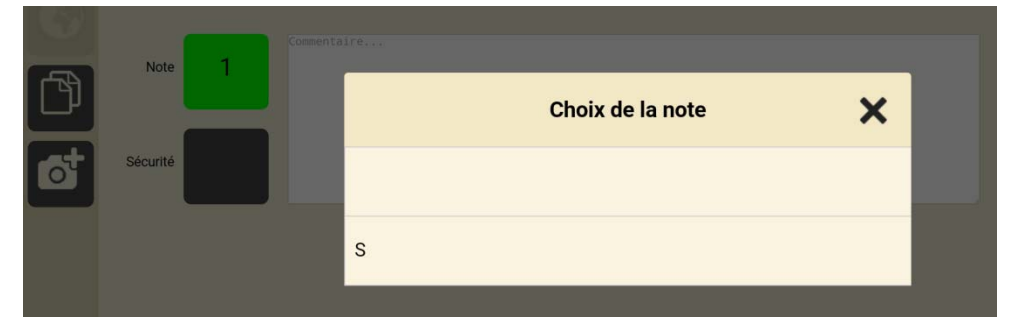

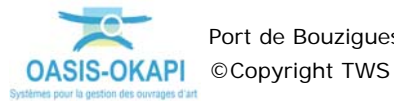

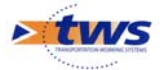

o Ajouter une photo :

| \$ ∎                             |                                                            | k                              | 🕯 🕅 🏹 54% 🏂 14:34      |
|----------------------------------|------------------------------------------------------------|--------------------------------|------------------------|
|                                  | Superstructure > La sécurité<br>Poteau de sécurité (Poteau | BOU14 / Quai P<br>de sécurité) | arking < >             |
|                                  | Commentaire                                                | e                              | Poteau de sécurité     |
| -                                | Note                                                       | Nom                            |                        |
| பு                               |                                                            | Struct                         | ure Poteau de sécurité |
| ं                                | Sécurité                                                   | Nomb                           | re                     |
| <ul> <li>→</li> <li>←</li> </ul> | Z5/07/2018 14:32:26<br>Commentaire                         |                                |                        |

- Continuer à renseigner le PV de visite au fur et à mesure de votre visite.
- La visite terminée, revenir sur la fiche visite par la flèche [Retour].

# 2.4 Terminer la visite

- Entrer les conclusions de la visite :

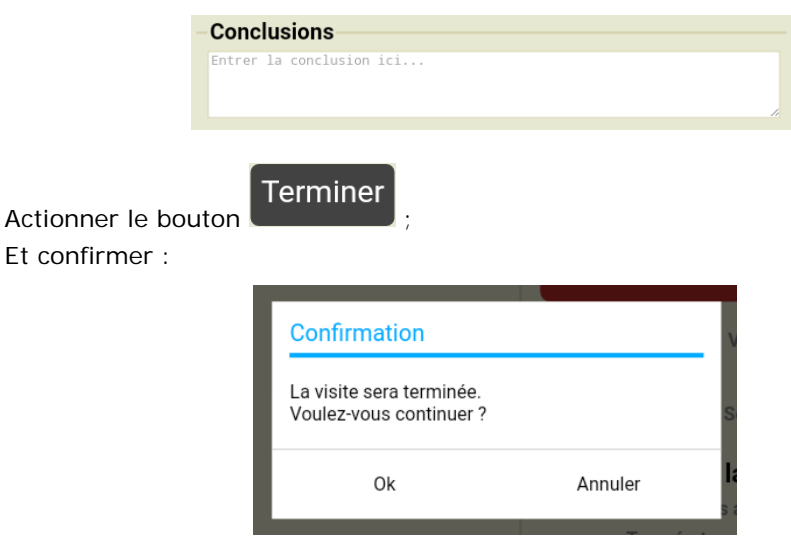

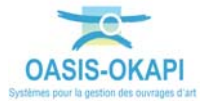

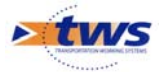

Avant de mettre la visite au statut [Terminé] :

|          |                                                                                                    |                         | *                        | 🛪 53% ⊿ 13:51 |
|----------|----------------------------------------------------------------------------------------------------|-------------------------|--------------------------|---------------|
|          | BOU14 / Quai Parking                                                                                             |                         | Terminer                 | Annuler       |
|          |                                                                                                    | Type de visite          | Recensement des éléments |               |
|          |                                                                                                    | Voie                    |                          |               |
|          | and the second second second second second second second second second second second second second second second | Canton                  |                          |               |
|          |                                                                                                    | Commune                 |                          |               |
| 19       | Ville alla                                                                                                    | Gestionnaire            |                          |               |
|          |                                                                                                    | Dernière IDP            |                          |               |
|          |                                                                                                    | GPS                     |                          |               |
| O I      |                                                                                                    | Dernière modification   |                          |               |
|          | TATING THE REAL PROPERTY AND ADDRESS OF TAXABLE PROPERTY.                                                        | Dernier telechargement  |                          |               |
| ۲        |                                                                                                    | Structure               | Quai                     |               |
|          | the a man of                                                                                                    | -Conditions de la v     | isite                    |               |
|          |                                                                                                    | Conditions atm          |                          |               |
|          |                                                                                                    | Température (°C)        | )                        |               |
|          |                                                                                                    | Précipitations (J-)     | )                        |               |
|          |                                                                                                    | Date                    | 31/07/2018               |               |
|          |                                                                                                    | Commentaire             | 2                        |               |
| <u> </u> |                                                                                                    | Intervenants            | 5                        |               |
|          |                                                                                                    | Moyens                  | 3                        |               |
| ⇒        |                                                                                                    |                         |                          | Détails       |
|          |                                                                                                    | Conclusions             |                          |               |
| ¥        |                                                                                                    | Entrer la conclusion ic | :1                       |               |

Pour rappel :

≻

- Tant que le bouton
   est en l'état, c'est que la visite n'a pas été sauvegardée.
  - Si la visite n'est pas enregistrée en fermant la fiche de visite, un message sera affiché :

| Confirmation                                         |     |         |  |  |  |
|------------------------------------------------------|-----|---------|--|--|--|
| La visite a été modifiée.<br>Voulez vous la sauver ? |     |         |  |  |  |
| Oui                                                  | Non | Annuler |  |  |  |

## Lorsque le bouton

est en l'état, c'est que la visite est au statut [Terminé].

• Si vous l'actionnez, un message vous proposera de remettre la visite au statut [En cours] :

| Confirmation                                                |         |   |  |  |
|-------------------------------------------------------------|---------|---|--|--|
| La visite ne sera plus terminée.<br>Voulez-vous continuer ? |         |   |  |  |
| Ok                                                          | Annuler | _ |  |  |

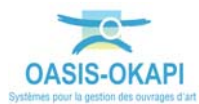

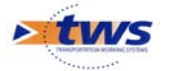

\_

La visite mise au statut [Terminé], revenir sur la page des visites par la flèche [Retour] :

|   |              |           |               |              |                |             |                              | * 12 7 7               | 53% 🖬 13:52    |
|---|--------------|-----------|---------------|--------------|----------------|-------------|------------------------------|------------------------|----------------|
|   | Okapi        | - Bouzigu | ues-Recer     | Elements     | 5              |             | Q                            | Calculer les distances | Trier la liste |
|   | à faire (21) | en cours  | terminées (1) | téléchargées | annulées       | toutes (22) |                              |                        |                |
|   |              |           |               |              |                |             | enociment aco cientento      |                        |                |
|   |              |           | BOU12         | Dig          | ue Est         | Rece        | Omp<br>ensement des éléments | Digue à tal            | us             |
|   |              |           | BOU13         | Ponton Po    | lice Portuaire | Rece        | Omp<br>ensement des éléments | Ponton                 |                |
| ⇒ | 5            |           | BOU15         | Qua          | i Ouest        | Rece        | Omp<br>ensement des éléments | Quai                   |                |
| ÷ |              | 3         | BOLIJA        | Qualette     | rieur en hois  |             | Omp                          | Quai                   |                |

### 3.Le recensement des éléments d'un quai

- Par exemple, le « BOU14 » :

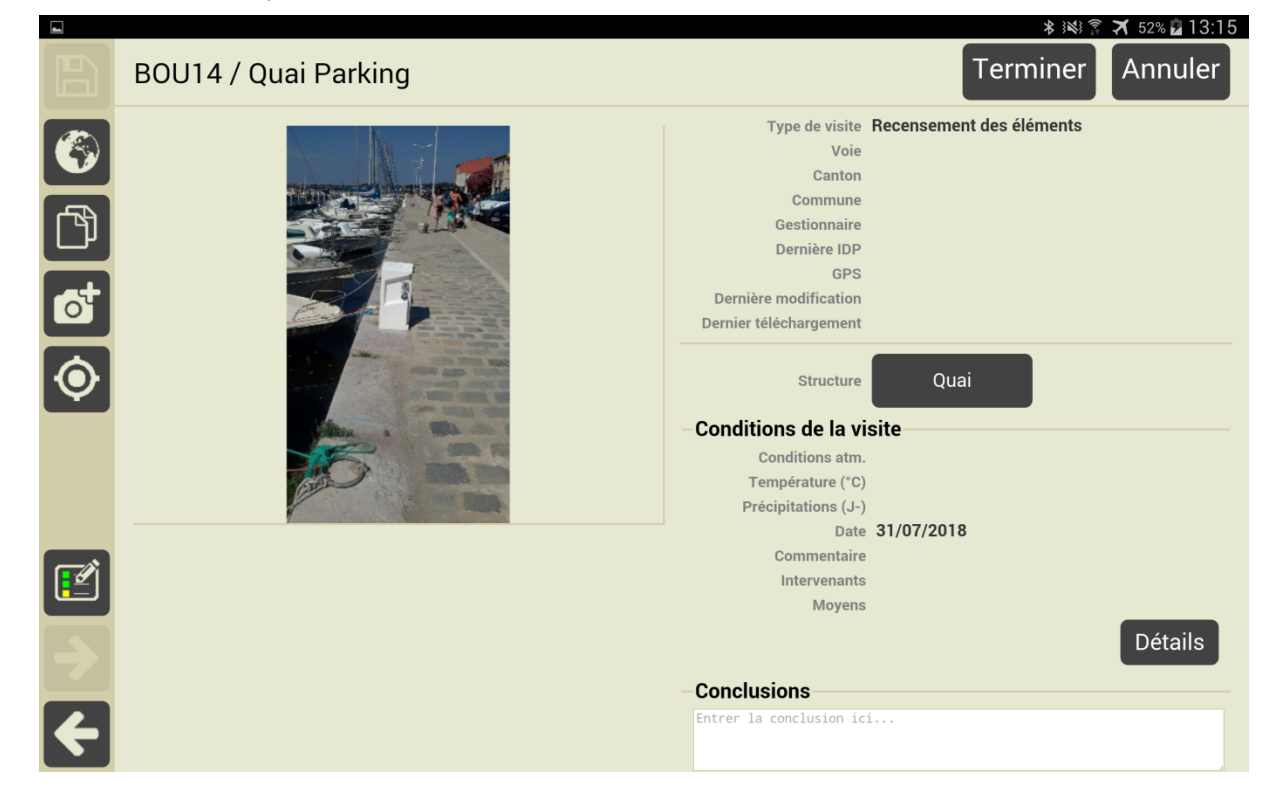

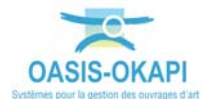

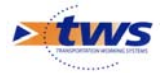

- Le plan de visite structuré d'un quai :

| -      |                |                                                                                                    | 🕸 😹 🗊 🛪 52% 🖬 13:19  |
|--------|----------------|----------------------------------------------------------------------------------------------------|----------------------|
|        | <b>Q</b> Reche | nercher                                                                                                    | BOU14 / Quai Parking |
|        |                | a Elements Avec notes / photos                                                                                                    |                      |
|        | - •            | Superstructure                                                                                                    | •                    |
| لال    | -              | Les systèmes d'amarrage<br>Organeaux d'amarrage, bollards, anneaux<br>(Superstructure)                                                                                                    | •                    |
|        | -              | Les bollards     (Superstructure > Les systèmes d'amarrage)                                                                                                    |                      |
|        |                | Organeaux d'amarrage (Anneau)<br>(Superstructure > Les systèmes d'amarrage > Les bollards)       Supprimer                                                                                                    | +                    |
|        |                | C Les catways<br>(Superstructure > Les systèmes d'amarrage)                                                                                                    |                      |
|        |                | Les bras d'amarrage<br>(Superstructure > Les systèmes d'amarrage)                                                                                                    |                      |
|        | -              | La sécurité<br>Equipements de secours et de sécurité<br>(Superstructure)                                                                                                    |                      |
| $\geq$ |                | Poteau de sécurité (Poteau de sécurité)<br>(Superstructure > La sécurité)       Image: Comparison of the securité of the securité of the | +                    |
| ÷      | -              | C Les éclairages<br>(Superstructure)                                                                                                    |                      |

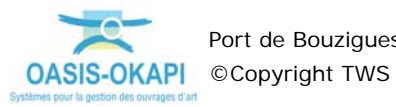

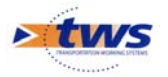

- Les éléments de Superstructure :

| ψ  |              |         |                                                                             | * 14                | 3 🗊 🛪 52% 🛃 14:47    |
|----|--------------|---------|-----------------------------------------------------------------------------|---------------------|----------------------|
|    | <b>Q</b> Red | cherche | r                                                                           |                     | BOU14 / Quai Parking |
|    | Ē            |         | Elements                                                                    | Avec notes / photos |                      |
|    | -            | 🕨 Su    | perstructure                                                                |                     | •                    |
| IJ | +            | ⊳       | Les systèmes d'amarrage<br>Organeaux d'amarrage, bollar<br>(Superstructure) | rds, anneaux        | •                    |
|    | +            |         | La sécurité<br>Equipements de secours et d<br><i>(Superstructure)</i>       | e sécurité 🖸 A      | jouter               |
|    | +            |         | Les éclairages<br>(Superstructure)                                          | Ajouter             |                      |
|    |              |         | Les accès<br>Les escaliers, les échelles, les<br>(Superstructure)           | s avitaillements    | Ajouter              |
|    | +            |         | Les réseaux<br>Electricité, Eau<br>(Superstructure)                         | Ajouter             |                      |
|    |              |         | Les clôtures et portails<br>(Superstructure)                                | Ajouter             |                      |
|    |              |         | Les regards<br>Les regards, plaques, tampor<br><i>(Superstructure)</i>      | Ajouter             |                      |
|    |              |         | Les défenses d'accostage<br>(Superstructure)                                | Ajouter             |                      |
|    |              |         | Les aqueducs<br>(Superstructure)                                            | Ajouter             |                      |
|    |              |         | Les revêtements<br>ILes revêtements des terre-pl<br>(Superstructure)        | eins 🖨 Ajoute       |                      |
|    |              |         | Les platelages<br>Les platelages des passerelle<br>(Superstructure)         | es et des pontons   | Ajouter              |
|    |              |         | Les caniveaux<br>(Superstructure)                                           | Ajouter             |                      |
|    |              |         | Les dispositifs de retenue<br>(Superstructure)                              | Ajouter             |                      |
|    |              |         | Les panneaux<br>(Superstructure)                                            | Ajouter             |                      |
| F  |              |         | Annexes<br>(Superstructure)                                                 | Ajouter             |                      |

o Dont les systèmes d'amarrage :

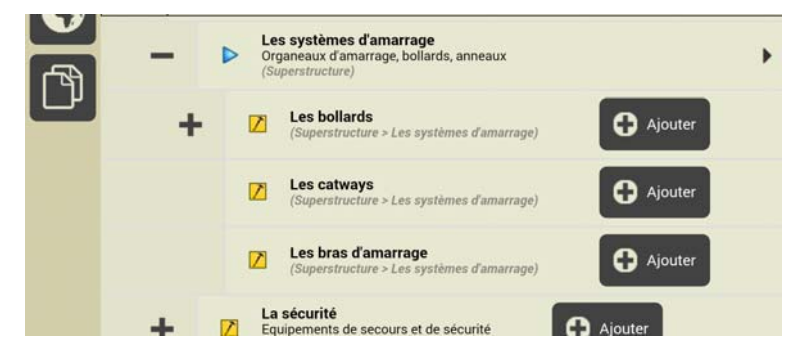

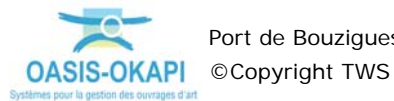

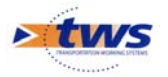

- Les éléments de Structure :

| <b>∳</b> ■ | O Rech | hercher |                                     |         | * 🖄                 | Some and a state of the state of the state of th |
|------------|--------|---------|-------------------------------------|---------|---------------------|----------------------------------------------------------------------------------------------------|
|            |        |         | Elements                            |         | Avec notes / photos |                                                                                                    |
|            | +      | Sup     | erstructure                         |         |                     | •                                                                                                    |
| ľ          | -      | Stru    | cture                               |         |                     | •                                                                                                    |
|            | +      | Z       | Les fronts de quai<br>(Structure)   | C       | Ajouter             |                                                                                                    |
|            | +      |         | Les pieux<br>(Structure)            | Ajoute  | r                   |                                                                                                    |
|            |        |         | Les ancrages<br>(Structure)         |         | buter               |                                                                                                    |
|            | +      |         | Les passerelles<br>(Structure)      | 0       | Ajouter             |                                                                                                    |
|            |        |         | Les plateformes<br>(Structure)      | 0       | Ajouter             |                                                                                                    |
|            |        |         | Les poutres de couro<br>(Structure) | nnement | Ajoute              |                                                                                                    |
|            |        |         | Les pontons<br>(Structure)          | 🖨 Ajo   | uter                |                                                                                                    |
|            |        |         | Les bâtiments<br>(Structure)        |         | iouter              |                                                                                                    |
|            |        |         | Les talus aquatiques<br>(Structure) |         | Ajouter             |                                                                                                    |
|            |        |         |                                     |         |                     |                                                                                                    |
|            |        |         |                                     |         |                     |                                                                                                    |
|            |        |         |                                     |         |                     |                                                                                                    |
|            |        |         |                                     |         |                     |                                                                                                    |
|            |        |         |                                     |         |                     |                                                                                                    |

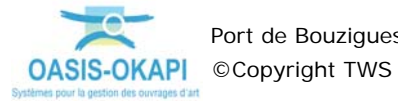

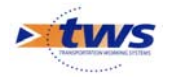

#### 4.Le recensement des éléments d'une aire de carénage

Par exemple, le « BOU01 » : \_

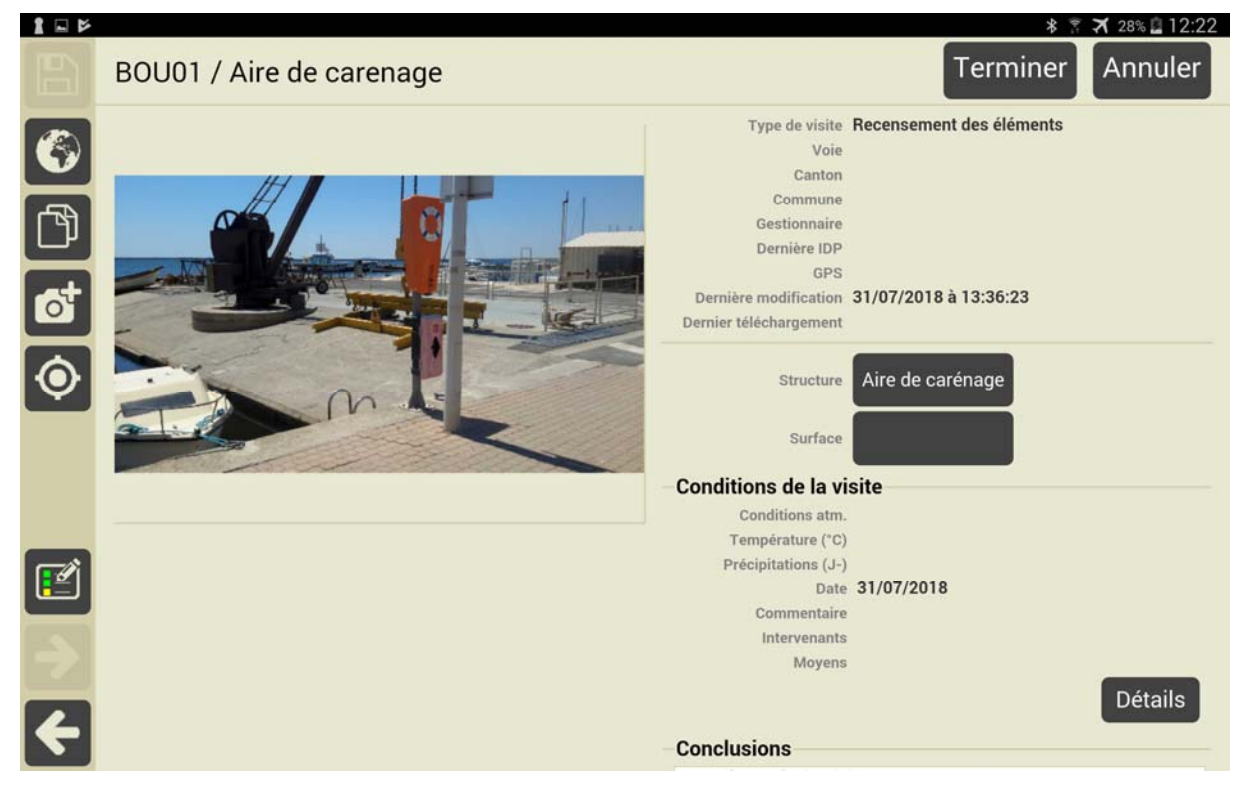

Le plan de visite structuré d'une aire de carénage :

|        |                                                                                                 | * 🔋 🛪 28% 🖬 12:25        |
|--------|-------------------------------------------------------------------------------------------------|--------------------------|
| B      | Q Rechercher                                                                                    | BOU01 / Aire de carenage |
| 6      | Elements Avec notes / photos                                                                    |                          |
|        | Superstructure                                                                                  | *                        |
| Ľ      | Les systèmes d'amarrage     Organeaux d'amarrage, bollards, anneaux     (Superstructure)        | •                        |
|        | Les bollards     (Superstructure > Les systèmes d'amarrage)     Ajouter                         |                          |
|        | Organeaux d'amarrage (Anneau)         (Superstructure > Les systèmes d'amarrage > Les bollards) | +                        |
|        | Les catways     (Superstructure > Les systèmes d'amarrage)     Ajouter                          |                          |
|        | Les bras d'amarrage     (Superstructure > Les systèmes d'amarrage)     Ajouter                  |                          |
|        | La sécurité<br>Equipements de secours et de sécurité<br>(Superstructure)                        |                          |
| $\geq$ | Les éclairages<br>(Superstructure) Ajouter                                                      |                          |
| 4      | Les accès<br>Les voiries, les échelles<br>(Superstructure)                                      |                          |

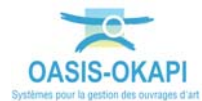

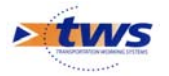

- Les éléments de Superstructure :

| 1 🗆 🖻 |               | * 중 ズ 27% <u>2</u> 12:24<br>BOU01 / Aire de carena                                                                                                    | 3<br>ge |
|-------|---------------|----------------------------------------------------------------------------------------------------|---------|
|       | <b>Q</b> Rech | hercher                                                                                                    |         |
|       | ē             | Image: state state |         |
|       | -             | Superstructure                                                                                                    | •       |
| لال   | +             | Crganeaux d'amarrage, bollards, anneaux (Superstructure)                                                                                                    | •       |
|       |               | La sécurité<br>Equipements de secours et de sécurité<br>(Superstructure)                                                                                                    |         |
|       |               | (Superstructure)                                                                                                    |         |
|       | +             | Les accès<br>Les voiries, les escaliers, les échelles<br>(Superstructure)                                                                                                    |         |
|       |               | Les réseaux<br>Electricité, Eau<br>(Superstructure)                                                                                                    |         |
|       |               | Les clôtures et portails<br>(Superstructure)                                                                                                    |         |
|       |               | Les regards<br>Les regards, plaques, tampons<br>(Superstructure)                                                                                                    |         |
|       |               | Les signalisations horizontales (Superstructure)                                                                                                    |         |
|       | +             | Superstructure)                                                                                                    |         |
|       |               | C Les caniveaux<br>(Superstructure)                                                                                                    |         |
|       |               | Les dispositifs de retenue     (Superstructure)                                                                                                    |         |
|       | +             | Superstructure)                                                                                                    |         |
|       | +             | Structure                                                                                                    | •       |
|       |               |                                                                                                    |         |
| 4     |               |                                                                                                    |         |

o Dont les systèmes d'amarrage :

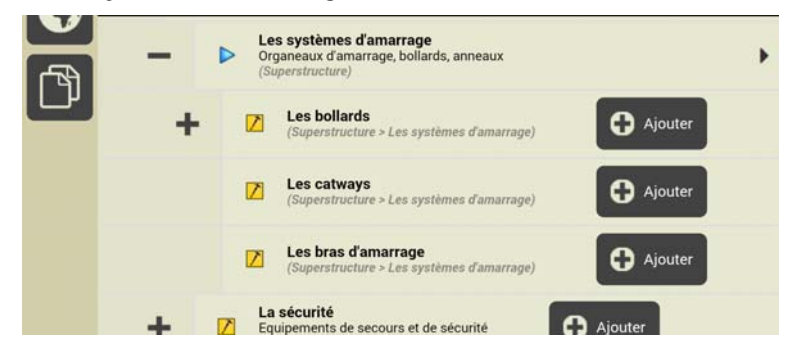

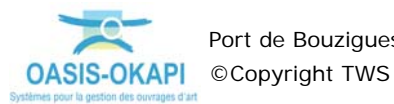

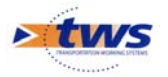

- Les éléments de Structure :

| 1 - 1    |        | and and                                |                               | 8<br>BO             | X 27% 12:28 |
|----------|--------|----------------------------------------|-------------------------------|---------------------|-------------|
|          | Q Reci | ercner                                 |                               |                     |             |
| 6        | E      | :=                                     | Elements                      | Avec notes / photos |             |
| <i>₽</i> | +      | Superstructur                          | e                             |                     | •           |
| ٣        | -      | Structure                              |                               |                     | +           |
|          |        | Les pieux<br>(Structure)               | 🖨 Ajout                       | er                  |             |
|          | +      | Les platef<br>(Structure)              | ormes 🖸                       | Ajouter             |             |
|          |        | Les revête<br>Revêtemen<br>(Structure) | ements<br>ts des terre-pleins | Ajouter             |             |
|          |        | Les voirie<br>(Structure)              | s 🕒 Ajou                      | uter                |             |
|          |        | Les bâtim<br>(Structure)               | ents O /                      | Ajouter             |             |
|          |        | Les cales<br>(Structure)               | G Ajout                       | er                  |             |
|          |        |                                        |                               |                     |             |
|          |        |                                        |                               |                     |             |
|          |        |                                        |                               |                     |             |
|          |        |                                        |                               |                     |             |
|          |        |                                        |                               |                     |             |
|          |        |                                        |                               |                     |             |
|          |        |                                        |                               |                     |             |
| ÷        |        |                                        |                               |                     |             |

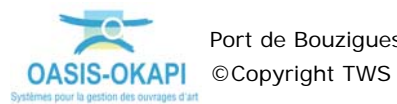

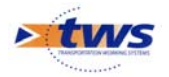

# 5.Le recensement des éléments d'un terre-plein

Par exemple, le « BOU02 » : \_

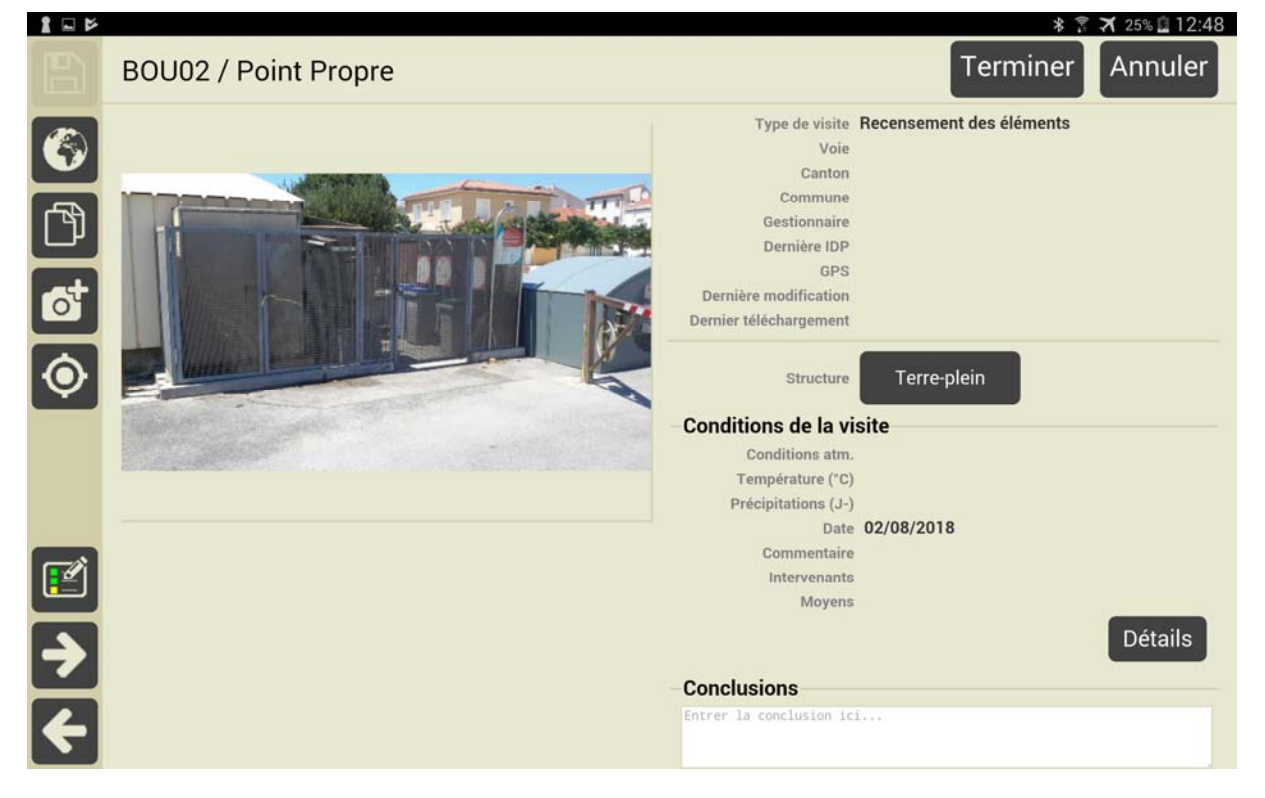

- \_ 80U02 / Point Propre 1 - 1 Q Rechercher... 0 0 Avec notes / photo E Eler ents D Superstructure La sécurité Equipements de secours et de sécurité (Superstructure) + Ajouter Z Les éclairages Ajouter Les accès Les voiries, les escaliers, les échelles Ajouter Z (Superstructure) Les réseaux Ajouter Z Electricité, Eau (Superstr Les clôtures et portails Ajouter Clôtures (Clôture) 😑 Supprimer 13 tures et portails) Les regards Les regards, plaques, tampons Ajouter  $\mathbf{Z}$ Les signalisations horizontales Ajouter
- Le plan de visite structuré d'un terre-plein :

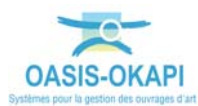

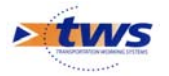

- Les éléments de Superstructure :

|                                                                           | 12:50      |
|---------------------------------------------------------------------------|------------|
| Q Rechercher                                                              | int Propre |
| Elements Avec notes / photos                                              |            |
| - D Superstructure                                                        | •          |
| La sécurité<br>Equipements de secours et de sécurité<br>(Superstructure)  |            |
| Les éclairages<br>(Superstructure) Ajouter                                |            |
| Les accès<br>Les voiries, les escaliers, les échelles<br>(Superstructure) |            |
| Les réseaux<br>Electricité, Eau<br>(Superstructure)                       |            |
| + Les clôtures et portails (Superstructure)                               |            |
| Les regards<br>Les regards, plaques, tampons<br>(Superstructure) Ajouter  |            |
| Les signalisations horizontales (Superstructure)                          |            |
| Les aqueducs<br>(Superstructure)                                          |            |
| Les caniveaux<br>(Superstructure)                                         |            |
| Les dispositifs de retenue (Superstructure)                               |            |
| Annexes<br>(Superstructure)                                               |            |
| + D Structure                                                             | •          |
|                                                                           |            |
| 2                                                                         |            |
| <del>&lt;</del>                                                           |            |

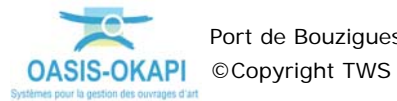

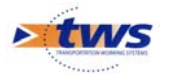

- Les éléments de Structure :

|        | Q Rech | herche | r                                                             | *                   | BOU02 / Point Propre |
|--------|--------|--------|---------------------------------------------------------------|---------------------|----------------------|
|        | G      |        | Elements                                                      | Avec notes / photos |                      |
| -<br>F | +      | ▶ Su   | perstructure                                                  |                     | •                    |
| س      | -      | Str    | ucture                                                        |                     | *                    |
|        |        | Z      | Les pieux<br>(Structure)                                      | Ajouter             |                      |
|        | +      | Z      | Les plateformes<br>(Structure)                                | Ajouter             |                      |
|        | +      | Z      | Les revêtements<br>Revêtements des terre-plein<br>(Structure) | as 🕒 Ajouter        |                      |
|        |        | Z      | Les voiries<br>(Structure)                                    | Ajouter             |                      |
|        |        | Z      | Les bâtiments<br>(Structure)                                  | Ajouter             |                      |
|        |        | Z      | Les cales<br>(Structure)                                      | Ajouter             |                      |
|        |        |        |                                                               |                     |                      |
|        |        |        |                                                               |                     |                      |
|        |        |        |                                                               |                     |                      |
|        |        |        |                                                               |                     |                      |
|        |        |        |                                                               |                     |                      |
|        |        |        |                                                               |                     |                      |
|        |        |        |                                                               |                     |                      |
| 4      |        |        |                                                               |                     |                      |

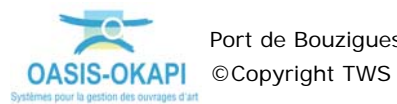

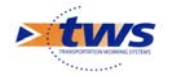

#### 6.Le recensement des éléments d'une digue à talus

Par exemple, le « BOU05 » : \_

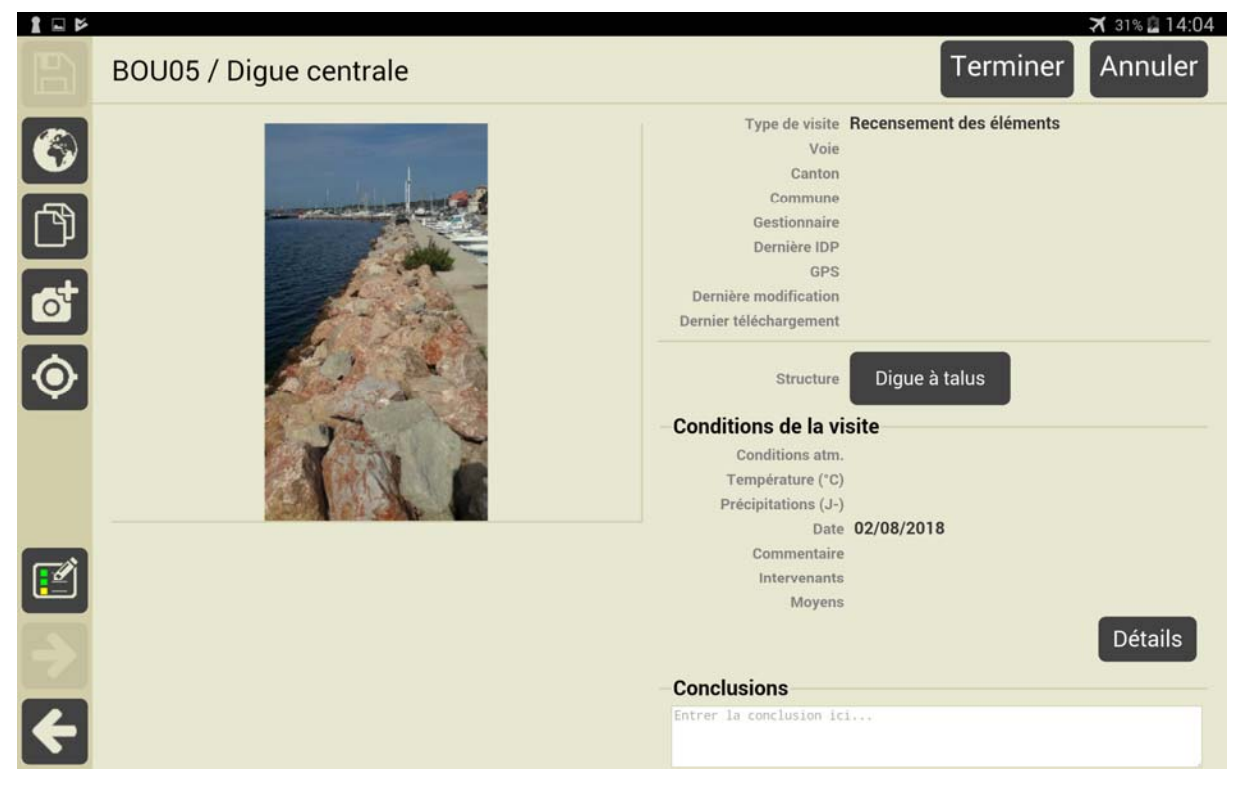

Le plan de visite structuré d'une digue à talus :

| 1 - 6 |       |                                                                                                | X 31% 14:05            |
|-------|-------|------------------------------------------------------------------------------------------------|------------------------|
|       | Q Rec | echercher                                                                                      | boood / bigue centrale |
|       | e     | Elements Avec notes / photos                                                                   |                        |
|       | -     | Superstructure                                                                                 | •                      |
| ľ     |       | C Les signalisations<br>(Superstructure)                                                       |                        |
|       |       | Les panneaux<br>(Superstructure)                                                               |                        |
|       |       | Les dispositifs de retenue<br>(Superstructure)                                                 |                        |
|       | -     | Structure                                                                                      | ×                      |
|       | -     | - Les carapaces<br>(Structure) Ajouter                                                         |                        |
|       |       | Carapace en enrochements (Talus protégé par enrochements naturels) (Structure > Les carapaces) | +                      |
| ≯     |       | C Les couronnements (Structure)                                                                |                        |
| ÷     |       |                                                                                                |                        |
|       |       |                                                                                                |                        |

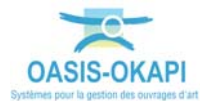

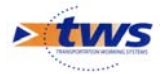

\_

Les éléments de Superstructure :

|     |                                                | 🛪 31% 🖬 14:05          |
|-----|------------------------------------------------|------------------------|
|     | Q Rechercher                                   | BOU05 / Digue centrale |
| 12  | Elements Avec notes / photos                   |                        |
| -FR | - D Superstructure                             | •                      |
| لال | Les signalisations<br>(Superstructure)         |                        |
|     | Les panneaux<br>(Superstructure)     Ajouter   |                        |
|     | Les dispositifs de retenue<br>(Superstructure) |                        |
|     | + D Structure                                  | •                      |
|     |                                                |                        |
|     |                                                |                        |
| 2   |                                                |                        |
| 4   |                                                |                        |

Les éléments de Structure :

| 1 - 1 |       |         |                                  | ★ 31% ii 14:06         |
|-------|-------|---------|----------------------------------|------------------------|
|       | Q Rec | cherche | er                               | BUUUS / Digue centrale |
|       |       | -       |                                  |                        |
|       | E     | =       | Elements                         | Avec notes / photos    |
| æ     | +     | Su      | uperstructure                    | •                      |
| Ľ     | -     | ▶ St    | tructure                         | *                      |
|       | +     | Z       | Les carapaces<br>(Structure)     | C Ajouter              |
|       |       |         | Les couronnements<br>(Structure) | G Ajouter              |
|       |       |         |                                  |                        |
|       |       |         |                                  |                        |
|       |       |         |                                  |                        |
|       |       |         |                                  |                        |
|       |       |         |                                  |                        |
| 4     |       |         |                                  |                        |
|       |       |         |                                  |                        |

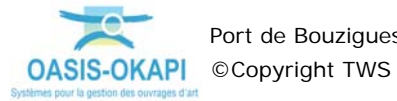

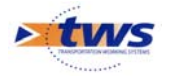

# 7.Le recensement des éléments d'un ponton

- Par exemple, le « BOU13 » :

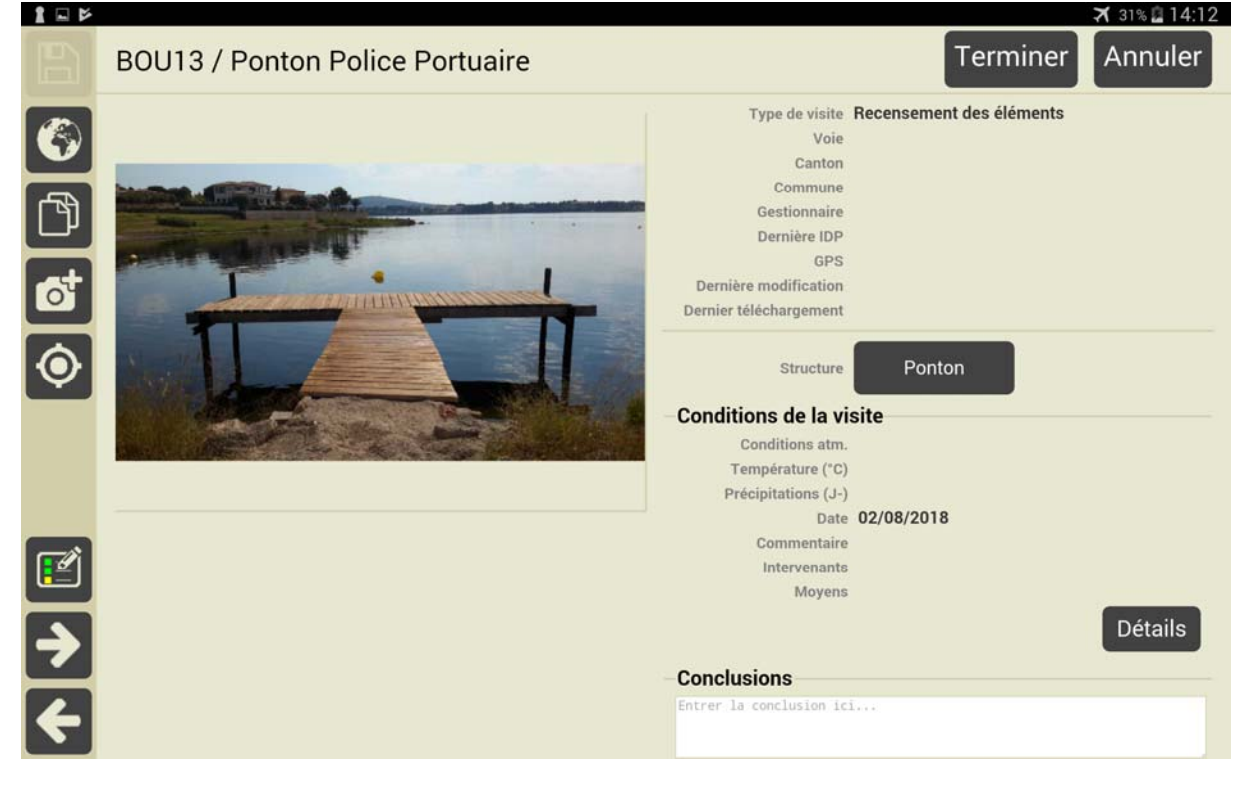

Le plan de visite structuré d'un ponton : \_ 1 - 1 X 31% 14:12 BOU13 / Pont Q Rechercher... . Avec notes / photo: E Fle inte D Superstructure . D Structure Les pieux Ajouter 7 Palées support (Pieux multiples en acier non protégé (avec épaisseur résiduelle)) 2 😑 Supprimer Les passerelles  $\mathbf{Z}$ Ajouter + Les plateformes  $\mathbf{Z}$ Ajoute Les pontons Ajouter Z Ponton (Solives bois + platelage bois) 1 😑 Supprimer Les pieux guide Ajouter

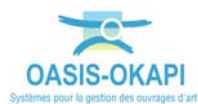

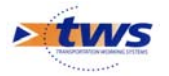

- Les éléments de Superstructure :

| 1 🗆 🖻 |             |         | ズ 31% 🖬 14:12                                                                          |
|-------|-------------|---------|----------------------------------------------------------------------------------------|
| B     | <b>Q</b> Re | cherche | BOU13 / Ponton Police Portuaire                                                        |
|       | ē           |         | Elements Avec notes / photos                                                           |
|       | -           | ▶ Su    | perstructure                                                                           |
| Ľ     | +           |         | Les systèmes d'amarrage<br>Organeaux d'amarrage, bollards, anneaux<br>(Superstructure) |
|       |             | Z       | La sécurité<br>Equipements de secours et de sécurité<br>(Superstructure)               |
|       |             |         | Les éclairages<br>(Superstructure)                                                     |
|       |             |         | Les accès<br>Les voiries, les escaliers, les échelles<br>(Superstructure)              |
|       |             |         | Les réseaux<br>Electricité, Eau<br>(Superstructure)                                    |
|       |             |         | Les clôtures et portails<br>(Superstructure) Ajouter                                   |
|       |             |         | Les regards<br>Les regards, plaques, tampons<br>(Superstructure) Ajouter               |
|       |             |         | Les signalisations horizontales<br>(Superstructure)                                    |
|       |             |         | Les platelages<br>Les platelages des passerelles et des pontons<br>(Superstructure)    |
|       |             |         | Les dispositifs de retenue<br>(Superstructure)                                         |
|       |             |         | Annexes<br>(Superstructure) Ajouter                                                    |
|       | +           | ▶ St    | ructure                                                                                |
|       |             |         |                                                                                        |
|       |             |         |                                                                                        |
| 4     |             |         |                                                                                        |

o Dont les systèmes d'amarrage :

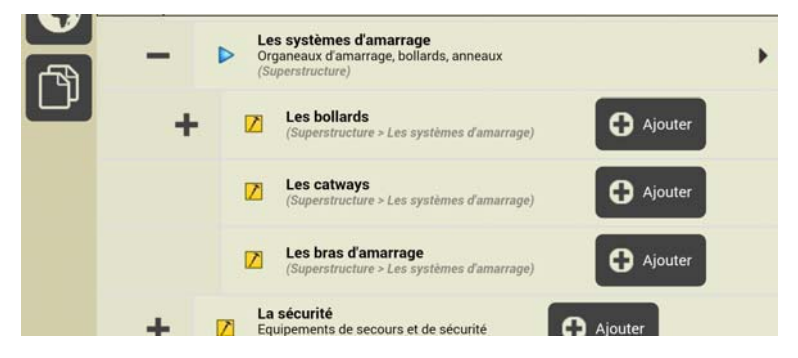

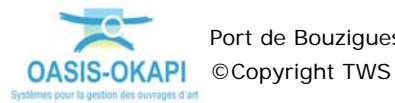

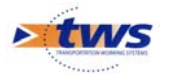

- Les éléments de Structure :

| 1 🗆 🖻 |              |        |                                  |          |                     | 🛪 31% 🕻 14:13           |
|-------|--------------|--------|----------------------------------|----------|---------------------|-------------------------|
|       | <b>Q</b> Rec | herche | r                                |          | BOU13 /             | Ponton Police Portuaire |
|       | G            |        | Elements                         |          | Avec notes / photos |                         |
|       | +            | ▶ Su   | perstructure                     |          |                     | •                       |
| Ľ     | -            | Str    | ructure                          |          |                     | •                       |
|       | +            | Z      | Les pieux<br>(Structure)         | 🕑 Ajoute |                     |                         |
|       | +            |        | Les passerelles<br>(Structure)   | 0        | Ajouter             |                         |
|       |              | Z      | Les plateformes<br>(Structure)   | 0        | Ajouter             |                         |
|       | +            | Z      | Les pontons<br>(Structure)       | 🖨 Ajo    | uter                |                         |
|       |              |        | Les pieux guide<br>(Structure)   | 0        | Ajouter             |                         |
|       |              |        | Les anneaux guide<br>(Structure) | C        | Ajouter             |                         |
|       |              |        |                                  |          |                     |                         |
|       |              |        |                                  |          |                     |                         |
|       |              |        |                                  |          |                     |                         |
|       |              |        |                                  |          |                     |                         |
|       |              |        |                                  |          |                     |                         |
|       |              |        |                                  |          |                     |                         |
|       |              |        |                                  |          |                     |                         |
| 4     |              |        |                                  |          |                     |                         |

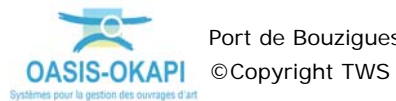

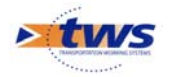

\_

\_

# 8.Le recensement des éléments d'un bâtiment

| 1 🗆 🖻                       |                              |                                                                                                    |                          | 🛪 30% 🖬 14:27 |
|-----------------------------|------------------------------|----------------------------------------------------------------------------------------------------|--------------------------|---------------|
|                             | BOU22 / Bureau Avitaillement |                                                                                                    | Terminer                 | Annuler       |
| (5)<br>(7)<br>(6)           |                              | Type de visite<br>Voie<br>Canton<br>Commune<br>Gestionnaire<br>Dernière IDP<br>GPS<br>Dernière modification<br>Dernier téléchargement | Recensement des éléments |               |
| ٢                           | 7                            | Structure<br>- Conditions de la vi<br>Conditions atm.<br>Température (°C)<br>Précipitations (J-)<br>Date                              | Batiment                 |               |
| <ul><li></li><li></li></ul> |                              | Commentaire<br>Intervenanta<br>Moyens                                                                                                 |                          | Détails       |
| ÷                           |                              | - Conclusions<br>Entrer la conclusion ic                                                                                              | i                        |               |

Le plan de visite structuré d'un bâtiment :

Par exemple, le « BOU22 » :

| 1 - 1 | O Rech | barcher                                                                          | X 30% 	14:28<br>BOU22 / Bureau Avitaillement |
|-------|--------|----------------------------------------------------------------------------------|----------------------------------------------|
|       | C Hech | lercher                                                                          |                                              |
|       |        | Elements Avec notes / photos                                                     |                                              |
|       | -      | Superstructure                                                                   | +                                            |
| Ľ     | +      | Crganeaux d'amarrage<br>(Superstructure)                                         | ۲                                            |
|       |        | La sécurité<br>Equipements de secours et de sécurité<br>(Superstructure) Ajouter |                                              |
|       |        | Les éclairages<br>(Superstructure)     Ajouter                                   |                                              |
|       |        | Les accès<br>Les escaliers, les échelles, les avitaillements<br>(Superstructure) |                                              |
|       |        | Les réseaux<br>Electricité, Eau<br>(Superstructure)                              |                                              |
|       | -      | (Superstructure)                                                                 |                                              |
| 2     |        | Clôtures (Clôture)<br>(Superstructure > Les clótures et portails)                | •                                            |
| 4     |        | Les regards, plaques, tampons<br>(Superstructure)                                |                                              |

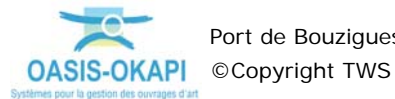

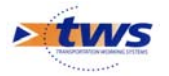

Les éléments de Superstructure : \_

| 1 - 1 |       |        |                                                                                   | ✗ 30% ₫ 14:29                |
|-------|-------|--------|-----------------------------------------------------------------------------------|------------------------------|
| E     | Q Rec | herche | r                                                                                 | BOU22 / Bureau Avitaillement |
|       | G     |        | Elements                                                                          | Avec notes / photos          |
|       | -     | Suj    | perstructure                                                                      | •                            |
| Ľ     | +     | ⊳      | Les systèmes d'amarrage<br>Organeaux d'amarrage, bollards, ar<br>(Superstructure) | ineaux 🕨                     |
|       |       | Z      | La sécurité<br>Equipements de secours et de sécu<br>(Superstructure)              | arité 🕒 Ajouter              |
|       |       |        | Les éclairages<br>(Superstructure)                                                | Ajouter                      |
|       |       | Z      | Les accès<br>Les escaliers, les échelles, les avita<br>(Superstructure)           | illements 🖸 Ajouter          |
|       |       | Z      | Les réseaux<br>Electricité, Eau<br>(Superstructure)                               | Ajouter                      |
|       | +     |        | Les clôtures et portails<br>(Superstructure)                                      | Ajouter                      |
|       |       | Z      | Les regards<br>Les regards, plaques, tampons<br>(Superstructure)                  | G Ajouter                    |
|       |       | Z      | Les défenses d'accostage<br>(Superstructure)                                      | Ajouter                      |
|       |       | Z      | Les aqueducs<br>(Superstructure)                                                  | Ajouter                      |
|       |       |        | Les revêtements<br>ILes revêtements des terre-pleins<br>(Superstructure)          | Ajouter                      |
|       |       | Z      | Les platelages<br>Les platelages des passerelles et d<br>(Superstructure)         | es pontons 🗘 Ajouter         |
|       |       | Z      | Les caniveaux<br>(Superstructure)                                                 | Ajouter                      |
|       |       | Z      | Les dispositifs de retenue<br>(Superstructure)                                    | Ajouter                      |
|       |       | Z      | Les panneaux<br>(Superstructure)                                                  | Ajouter                      |
| 4     |       | Z      | Annexes<br>(Superstructure)                                                       | Njouter                      |

Dont les systèmes d'amarrage : 0

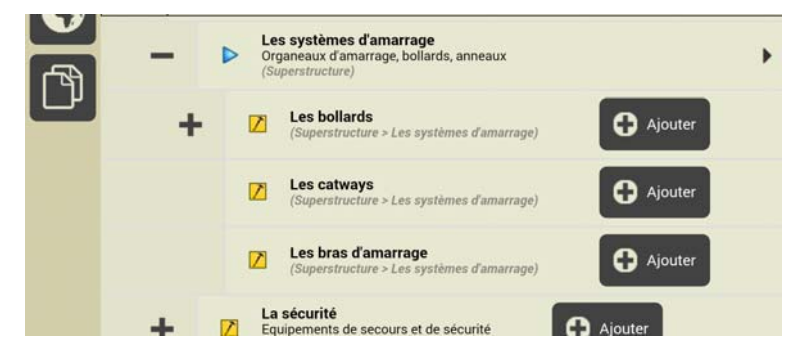

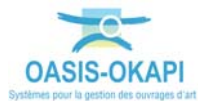

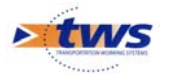

- Les éléments de Structure :

| 1 🗆 🖻        |             |         |                                         |                     | <b>X</b> 30% 🖬 14:30   |
|--------------|-------------|---------|-----------------------------------------|---------------------|------------------------|
|              | <b>Q</b> Re | cherche | er                                      | BOU22               | / Bureau Avitaillement |
|              |             |         | Elements                                | Avec notes / photos |                        |
| الله<br>الله | +           | D Su    | perstructure                            |                     | •                      |
| س            | -           | St      | ructure                                 |                     | +                      |
|              |             | Z       | Les fronts de quai<br>(Structure)       | Ajouter             |                        |
|              |             | Z       | Les pieux<br>(Structure)                | Ajouter             |                        |
|              |             |         | Les ancrages<br>(Structure)             | Ajouter             |                        |
|              |             | Z       | Les passerelles<br>(Structure)          | Ajouter             |                        |
|              |             | Z       | Les plateformes<br>(Structure)          | Ajouter             |                        |
|              |             | Z       | Les poutres de couronner<br>(Structure) | nent 🕒 Ajouter      |                        |
|              |             | Z       | Les pontons<br>(Structure)              | Ajouter             |                        |
|              |             | Z       | Les bâtiments<br>(Structure)            | Ajouter             |                        |
|              |             | Z       | Les talus aquatiques<br>(Structure)     | Ajouter             |                        |
|              |             |         |                                         |                     |                        |
|              |             |         |                                         |                     |                        |
|              |             |         |                                         |                     |                        |
| $\mathbf{E}$ |             |         |                                         |                     |                        |
| 4            |             |         |                                         |                     |                        |

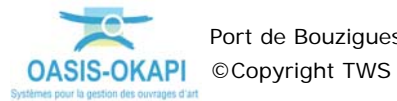

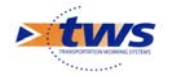

#### 9.Le recensement des éléments d'un fond de bassin

Par exemple, le « BOU10 » : \_

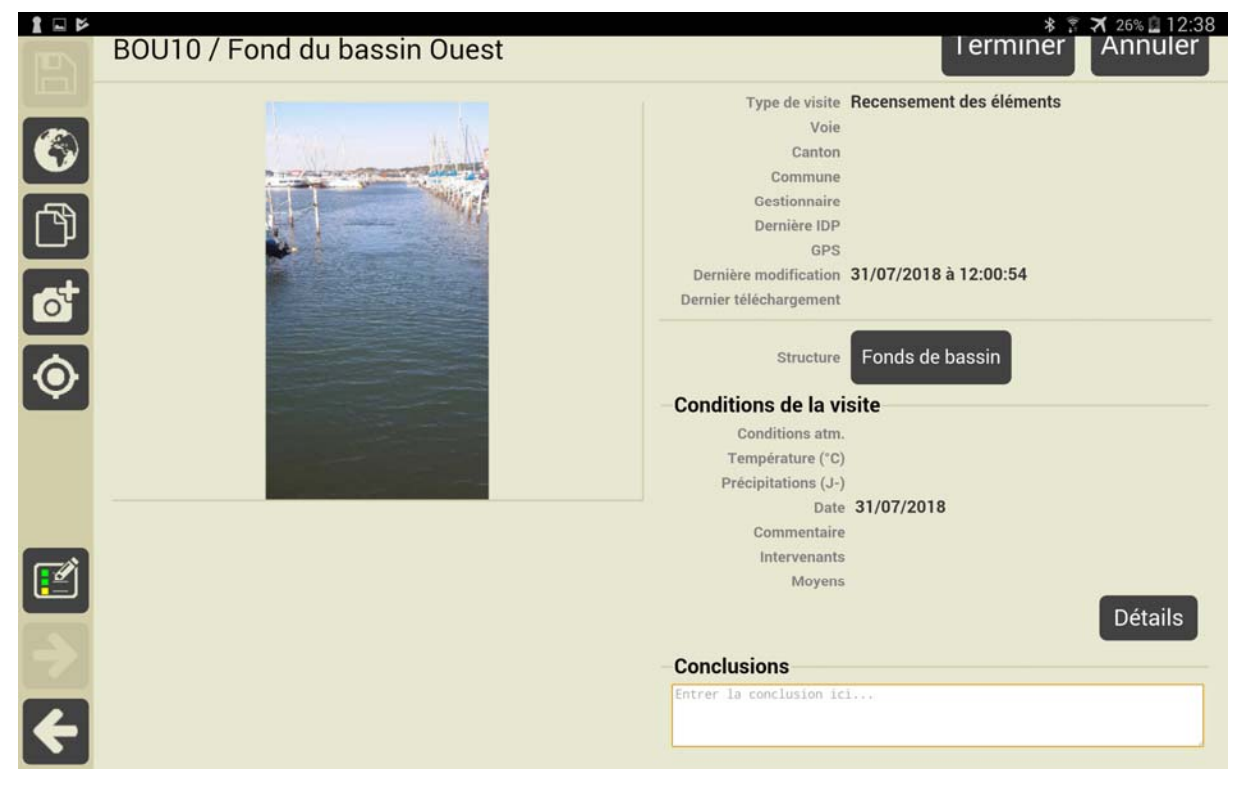

Le plan de visite structuré d'un fond de bassin :

|   |                                                                        | * 😤 🛪 25% 📓 12:44<br>BOU10 / Fond du bassin Ouest |
|---|------------------------------------------------------------------------|---------------------------------------------------|
| 巴 | Q Rechercher                                                           |                                                   |
|   | Tous Avec notes / photos                                               |                                                   |
| æ | - D Structure                                                          | •                                                 |
| Ľ | - Les fonds de bassin (Structure)                                      |                                                   |
|   | Fonds<br>(Structure > Les fonds de bassin)                             | +                                                 |
|   | Réaliser une bathymétrie     (Structure > Les fonds de bassin > Fonds) | •                                                 |
|   |                                                                        |                                                   |
|   |                                                                        |                                                   |
|   |                                                                        |                                                   |
| ⇒ |                                                                        |                                                   |
| ÷ |                                                                        |                                                   |

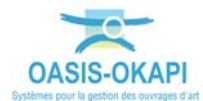

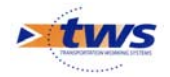

# 10. Les désordres relevables sur les ouvrages

# 10.1 Les désordres des abords

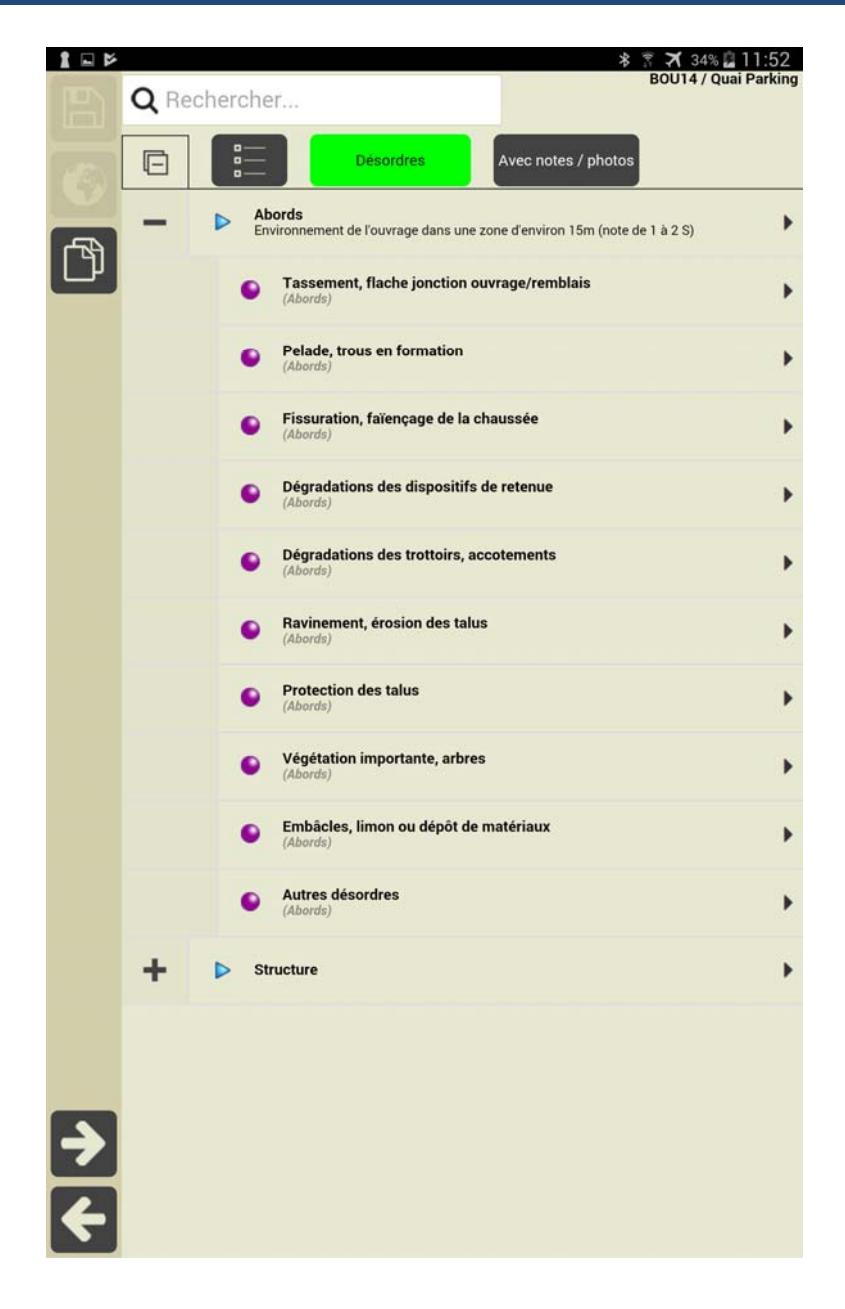

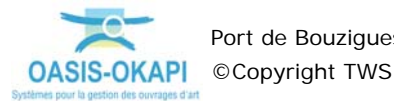

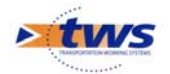

#### 10.2 Les désordres des éléments de structure

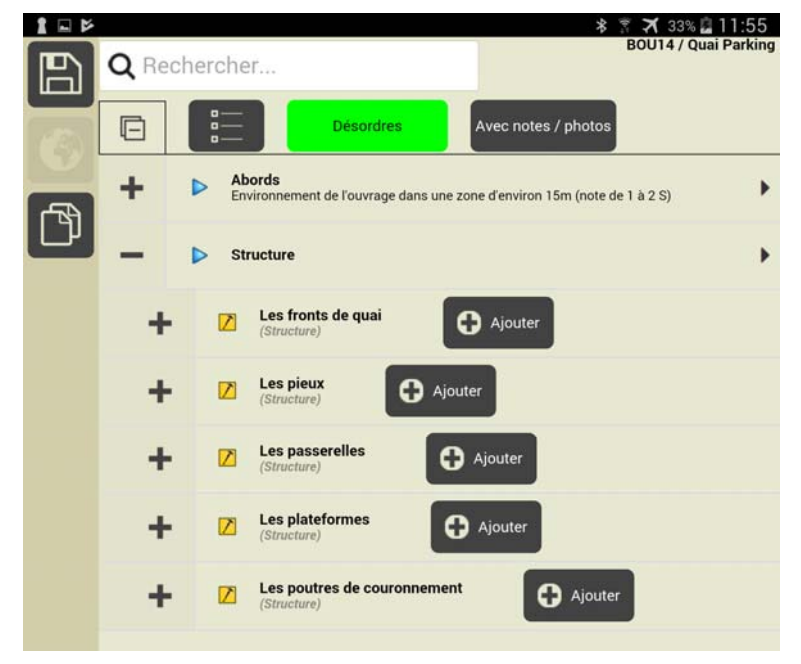

Les désordres relevables sur les éléments de structure d'un ouvrage :

- Sur les fronts de quai :

| ß | <b>—</b> > st | Iructure                                                                                                    | • |
|---|---------------|----------------------------------------------------------------------------------------------------|---|
|   | - Z           | Les fronts de quai<br>(Structure) Ajouter                                                                                                    |   |
|   | -             | Front de quai (Massif poids<br>en maçonnerie (Ouvrage<br>intérieur))<br>(Structure > Les fronts de quai)                                                                  | • |
|   |               | Inclinaison anormale d'un ou des parements     (Structure > Les fronts de quai > Front de quai (Massif poids en maçonnerie (Duvrage intérieur)))                          | • |
|   |               | Défaut d'alignement en plan     (Structure > Les fronts de quai > Front de quai (Massif poids en maçonnerie (Ouvrage intérieur)))                                         | • |
|   |               | Défaut de profil en long     (Structure > Les fronts de quai > Front de quai (Massif poids en maçonnerie (Ouvrage intérieur)))                                            | • |
|   |               | Affouillement     (Structure > Les fronts de quai > Front de quai (Massif poids en maçonnerie (Ouvrage intérieur)))                                                       | • |
|   |               | Bombement     (Structure > Les fronts de quai > Front de quai (Massif poids en maçonnerie (Ouvrage intérieur)))                                                           | • |
|   |               | <ul> <li>Lacunes (pierres ou briques),<br/>(Structure &gt; Les fronts de quai &gt; Front de quai (Massif poids en<br/>maçonnerie (Ouvrage intérieur)))</li> </ul>         | + |
|   |               | <ul> <li>Désorganisation des joints de pose<br/>(Structure &gt; Les fronts de quai &gt; Front de quai (Massif poids en<br/>maçonnerie (Ouvrage intérieur)))</li> </ul>    | • |
|   |               | Altération des pierres ou briques (érosion, abrasion,<br>éclats,)<br>(Structure > Les fronts de quai > Front de quai (Massif poids en<br>maçonnerie (Ouvrage intérieur))) | • |

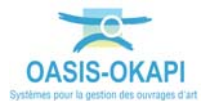

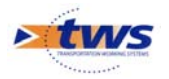

- Sur les pieux :

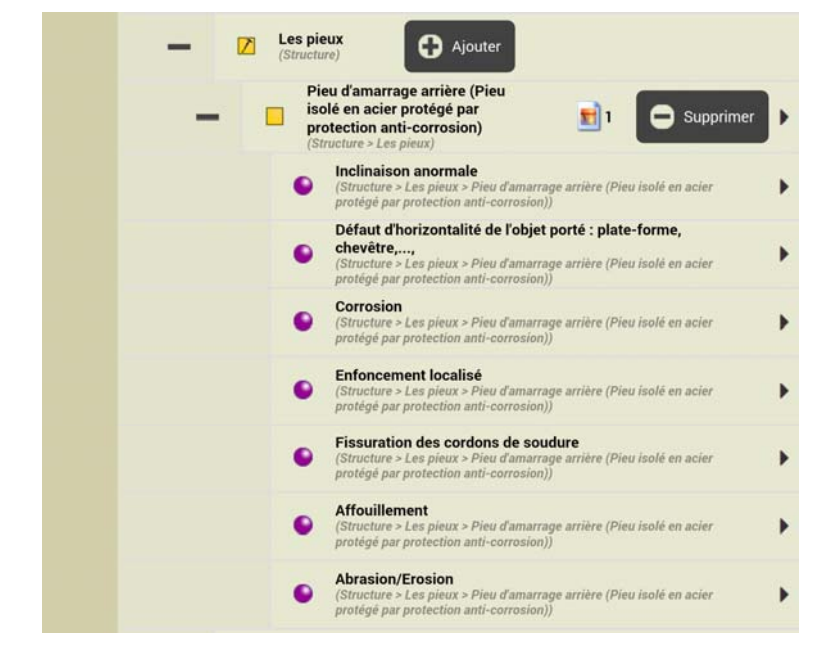

- Sur les passerelles :

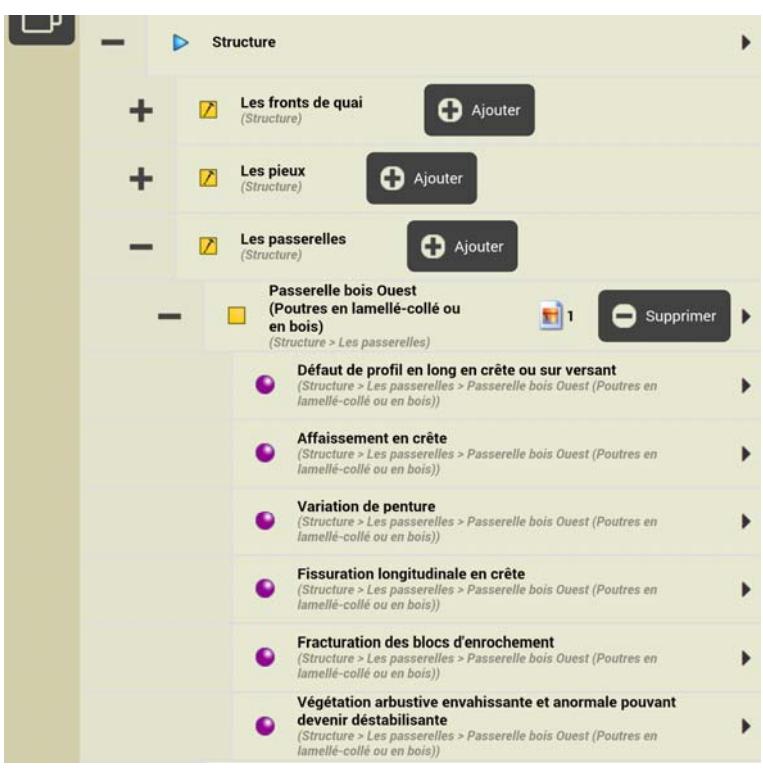

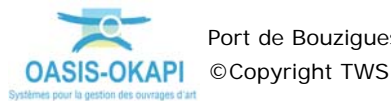

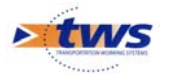

Sur les plateformes : \_

| -        | Les plateformes (Structure)                                                                                |   |
|----------|----------------------------------------------------------------------------------------------------|---|
| -        | Remblai compacté     (Structure > Les plateformes)     Supprimer                                           | • |
|          | Fracturation de la dalle en plusieurs éléments     (Structure > Les plateformes > Remblai compacté)        | • |
|          | Poinçonnement localisé     (Structure > Les plateformes > Remblai compacté)                                | • |
|          | Flèches / fissures     (Structure > Les plateformes > Remblai compacté)                                    | • |
|          | Dégradation structurelle du béton armé<br>(Structure > Les plateformes > Remblai compacté)                 | • |
|          | Dégradations superficielles du parement en béton armé     (Structure > Les plateformes > Remblai compacté) | • |
|          | Tassement général de la dalle sans autre manifestation<br>(Structure > Les plateformes > Remblai compacté) | • |
|          | Défaut de profil en long et/ou en travers (flèche)<br>(Structure > Les plateformes > Remblai compacté)     | • |
|          | Fissuration d'effort tranchant aux appuis     (Structure > Les plateformes > Remblai compacté)             | • |
|          | Fracturation en extrados     (Structure > Les plateformes > Remblai compacté)                              | • |
|          | Fissuration ou fracturation de flexion<br>(Structure > Les plateformes > Remblai compacté)                 | • |
| <b>→</b> | Fissuration de poinçonnement<br>(Structure > Les plateformes > Remblai compacté)                           |   |

Sur les poutres de couronnement : \_

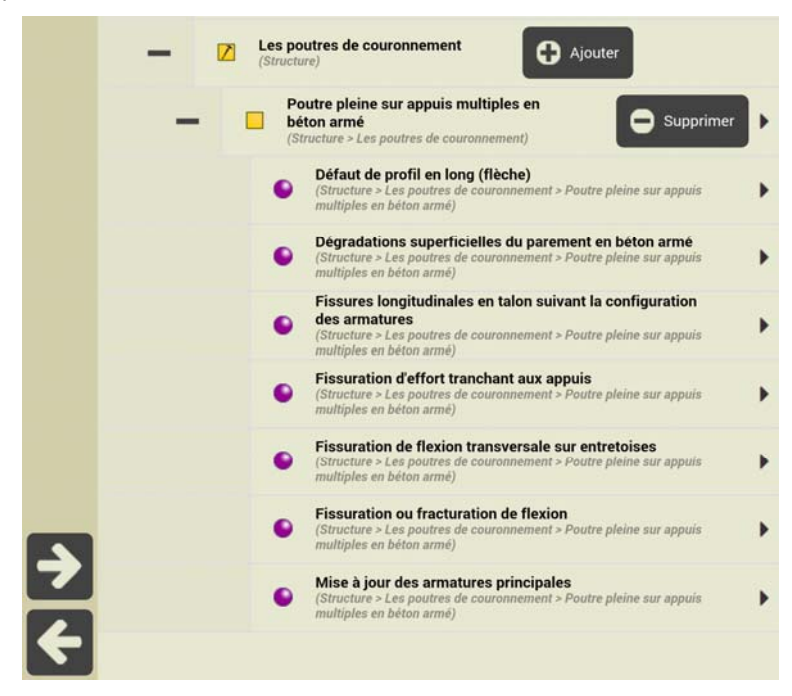

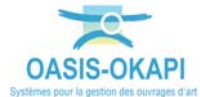

\_